## Procedimento para configuração de e-mail no Android

Abra o gerenciador de e-mail do seu dispositivo. Insira seu endereço de e-mail e a senha. Em seguida clique em **Configuração manual**.

| 🔮 Configurar conta                         |                        |
|--------------------------------------------|------------------------|
| É possível configura<br>apenas algumas eta | r uma conta em<br>pas. |
| suporte@sinos.net                          |                        |
|                                            |                        |
| Configuração manual                        | Próxima                |

Selecione qual será o tipo de conta a ser utilizado. Recomendamos utilizar POP3<sup>1</sup>.

| 💛 Conta     |               |   |
|-------------|---------------|---|
| Que tipo de | conta é esta? |   |
|             | POP3          | ] |
|             | IMAP          |   |
|             | Exchange      |   |

No campo **Nome de usuário,** insira sua conta de e-mail e senha do mesmo. No campo **Servidor**, insira conforme exemplo abaixo:

Exemplo de servidor POP: <u>suporte@sinos.net</u> – pop.sinos.net <u>suporte@seudominio.com.br</u> – pop.seudominio.com.br

Em **Porta,** coloque **110**, após clique em **Próximo**. Caso o e-mail for configurado como **IMAP**, a porta será 143.

<sup>&</sup>lt;sup>1</sup> POP3 é um protocolo da *internet* para recebimento de e-mails, que permite seu gerenciador de e-mails transferir suas mensagens do servidor para o seu computador.

| suporte@sinos.net<br>Senha<br><br>Servidor<br>pop.sinos.net<br>Porta<br>110<br>Tipo de segurança<br>Nenhum(a)<br>Excluir e-mail do servidor<br>Quando eu excluir da Caixa de entrada | Nome de usuário            |                  |
|----------------------------------------------------------------------------------------------------|----------------------------|------------------|
| Senha<br>Servidor<br>pop.sinos.net<br>Porta<br>110<br>Tipo de segurança<br>Nenhum(a)<br>Excluir e-mail do servidor<br>Quando eu excluir da Caixa de entrada                          | suporte@sinos.net          | t .              |
| Servidor<br>pop.sinos.net<br>Porta<br>110<br>Tipo de segurança<br>Nenhum(a)<br>Excluir e-mail do servidor<br>Quando eu excluir da Caixa de entrada                                   | Senha                      |                  |
| Servidor<br>pop.sinos.net<br>Porta<br>110<br>Tipo de segurança<br>Nenhum(a)<br>Excluir e-mail do servidor<br>Quando eu excluir da Caixa de entrada                                   |                            |                  |
| pop.sinos.net<br>Porta<br>110<br>Tipo de segurança<br>Nenhum(a)<br>Excluir e-mail do servidor<br>Quando eu excluir da Caixa de entrada                                               | Servidor                   |                  |
| Porta<br>110<br>Tipo de segurança<br>Nenhum(a)<br>Excluir e-mail do servidor<br>Quando eu excluir da Caixa de entrada                                                                | pop.sinos.net              |                  |
| 110<br>Tipo de segurança<br>Nenhum(a)<br>Excluir e-mail do servidor<br>Quando eu excluir da Caixa de entrada                                                                         | Porta                      |                  |
| Tipo de segurança<br>Nenhum(a)<br>Excluir e-mail do servidor<br>Quando eu excluir da Caixa de entrada                                                                                | 110                        |                  |
| Nenhum(a)<br>Excluir e-mail do servidor<br>Quando eu excluir da Caixa de entrada                                                                                                    | Tipo de segurança          |                  |
| Excluir e-mail do servidor<br>Quando eu excluir da Caixa de entrada                                                                                                    | Nenhum(a)                  |                  |
| Quando eu excluir da Caixa de entrada                                                                                                    | Excluir e-mail do servidor |                  |
|                                                                                                    | Quando eu excluir da       | Caixa de entrada |
|                                                                                                    | Anterior                   | Próxima          |

No campo Servidor, insira conforme exemplo abaixo:

Exemplo de servidor SMTP: <u>suporte@sinos.net</u> – smtp.sinos.net <u>suporte@seudominio.com.br</u> – smtp.seudominio.com.br

No campo **Porta**, digite **587**, em **Tipo de segurança**, selecione a opção **Nenhum(a)** e marque a opção **Exigir login**. No campo **Nome de usuário** insira sua conta de e-mail e senha do mesmo, após clique em **Próximo**.

| Servidor SMTP<br>smtp.sinos.net                      |         |  |
|------------------------------------------------------|---------|--|
| Porta<br>587                                         |         |  |
| Tipo de segurança<br>Nenhum(a)                       |         |  |
| Exigir login<br>Nome de usuário<br>suporte@sinos.net |         |  |
| Senha                                                |         |  |
| Anterior                                             | Próxima |  |

Nesta etapa é configurada a frequência de verificação de e-mails, o mesmo fica a sua escolha, depois clique em **Próximo**.

| Freq. verificação           |                      |
|-----------------------------|----------------------|
| A cada 15 minutos           |                      |
| Receber notification chegar | ção quando um e-mail |
| Sincronizar e-ma            | ail desta conta      |
|                             |                      |

Para finalizar, insira no campo **Dê nome a esta conta**, o nome para exibição em seu gerenciador de e-mail, no campo **Seu nome**, insira o nome que aparecerá nos e-mails enviados.

| Sua conta está con<br>está a caminho. | nfigurada e o e-mail |
|---------------------------------------|----------------------|
| Dê nome a esta conta (                | opcional)            |
| suporte@sinos.n                       | et                   |
| Seu nome (exibido nas                 | mensagens enviadas)  |
|                                       |                      |

Pronto, sua conta foi configurada com sucesso.